## **1.** How to activate your account in the upgraded SETS

The first time you log in to the upgraded system, you will need to reset your password and activate your account.

1. To reset your password, select 'Forgotten your password' and follow the prompts, see below.

If you try to log in to the upgraded system with your existing Username and Password, you will be asked to reset your password.

| Revenue<br>Scotland<br>Teachd-a-steach Alba                                                                    |
|----------------------------------------------------------------------------------------------------|
| Sign in                                                                                                    |
|                                                                                                    |
| Osername<br>This is the username you first registered with                                                     |
|                                                                                                    |
| Eorgotten your username?                                                                                       |
| Password                                                                                                    |
|                                                                                                    |
| Eorgotten your password?                                                                                       |
| Sign in                                                                                                    |
| Register if you don't have an account                                                                          |
| Activate your account if you have created an account and have an e-mail about confirming your account creation |

For users who have forgotten/lost their Usernames or unsure as to what email address is associated with their account, contact the Support desk for help.

2. You will be asked to put in your Username and email address. These will be the Username and email address that you <u>currently use to log in to SETS</u>.

| Revenue<br>Scotland<br>Teachd-a-steach Alba                                                                                                    |
|----------------------------------------------------------------------------------------------------|
| Forgotten password                                                                                                    |
| Enter your username, email address and the new password details below. If the username and email address you enter are valid, you will be sent an email containing an activation token with further instructions. |
| Username                                                                                                    |
|                                                                                                    |
|                                                                                                    |
| I his must be the email address your registered with.                                                                                                    |
| New password                                                                                                    |
| This must be a minimum of 9 characters long, with at least 1 uppercase letter, 1 lowercase letter, 1 number and 1 special character, like, +, \$, !                                                               |
|                                                                                                    |
| Confirm new password                                                                                                    |
|                                                                                                    |
| Change Password                                                                                                    |

3. Once you have created and confirmed your new password, and pressed the 'Change Password' button you will be taken to the following screen :

| Rev<br>Scot                          | enue<br>tland<br>steach Alba      |               |            | <u>Sign in</u>                                       |
|--------------------------------------|-----------------------------------|---------------|------------|------------------------------------------------------|
| Forgott                              | en passv                          | vord c        | onfir      | mation                                               |
| If the username<br>to re-activate ye | e you entered was<br>our account. | valid, you wi | ll have be | en sent an email confirming what you need to do next |
| Sign in                              |                                   |               |            |                                                      |
| Accessibility<br>Cookies<br>0.1178   | Legal Notices                     | Site Map      | FOI        | © 2019 Crown Copyright                               |

4. You will then receive the following email:

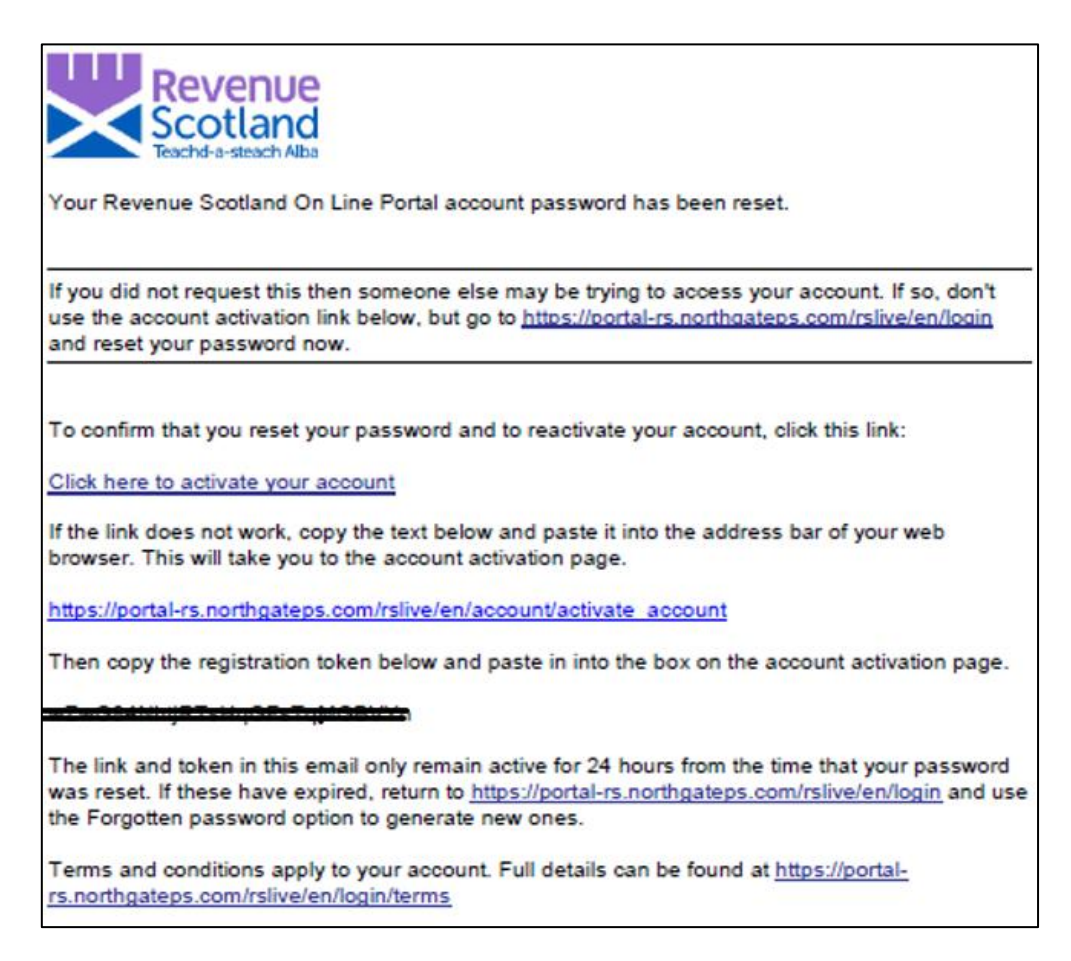

5. You'll be asked to click the link in the email to activate your account. If this doesn't work you can copy and paste the link. When copying and pasting the link, you will be asked for the <u>registration token</u>. You can copy and paste the token into the "Token" field. (\*\* Please take care when copying this token; ensure no spaces or any extra characters are copied over \*\*)

**Please note:** The token in this email is to activate your account only. When using SETS normally, a further token will be emailed to you as part of the '2 factor authentication' process.

6. Once your registration is complete you will see the following notice:

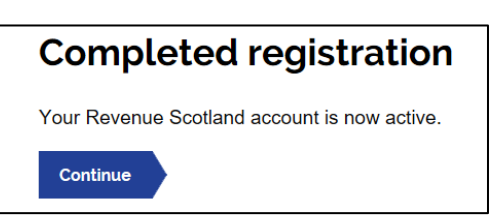

**Please Note:** If a user disregards this email and tries to continue with the login without using either of the links by trying to login again on the portal, they will be asked for a registration token code.

## 2. How to login to SETS – business as usual

1. When you log in to the system (on day one - after resetting your password), you will see the screen below :

| Revenue<br>Scotland<br>Teachd-a-steach Alba                                                                                                    |
|----------------------------------------------------------------------------------------------------|
| Sign in                                                                                                    |
| Username<br>This is the username you first registered with                                                                                              |
|                                                                                                    |
| Forgotten your username? Password                                                                                                    |
|                                                                                                    |
| Sign in                                                                                                    |
| Register if you don't have an account<br>Activate your account if you have created an account and have an e-mail about confirming your account creation |

When you enter the system for the first time after resetting your password, you will have to enter your username and new password.

2. Once you do this, you will receive an email as part of our 2 factor authentication process. It will look like below :

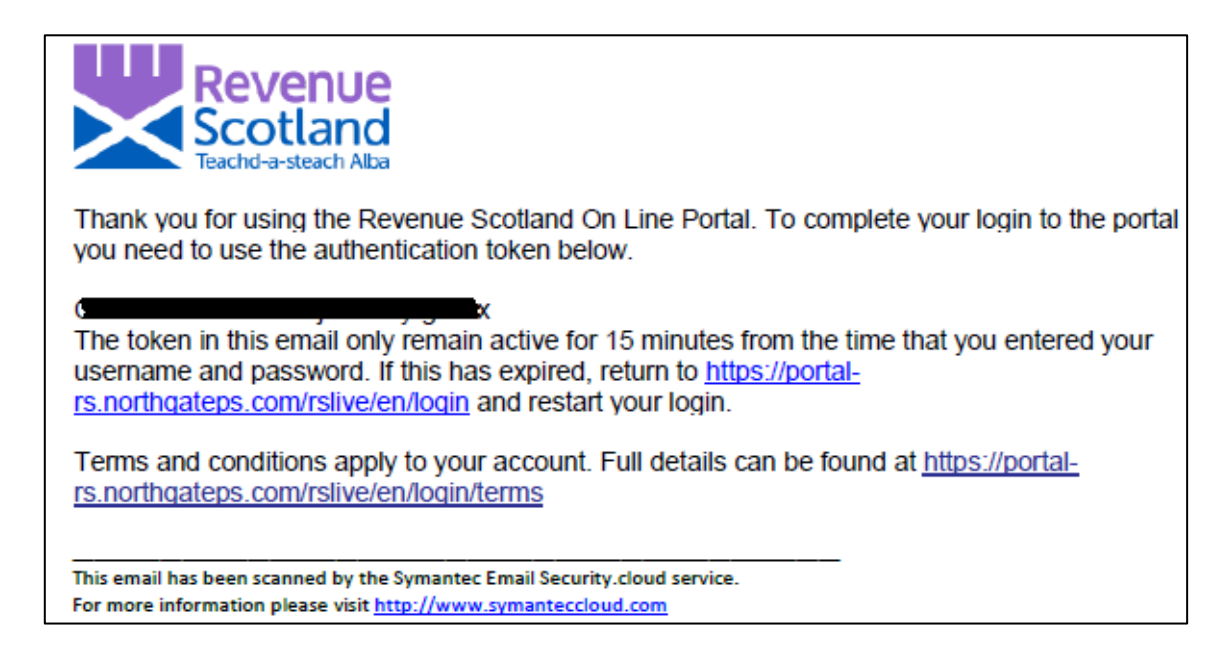

3. You can then return to the portal, where you will see this page :

|                  | Revenue<br>Scotland<br>Teachd-a-steach Alba          |
|------------------|------------------------------------------------------|
| Sig              | n in                                                 |
| Usern<br>This is | <b>ame</b><br>the username you first registered with |
| Toker            | 1                                                    |
| This is          | the token in the e-mail you have been sent           |
| Sign             | in                                                   |

4. Copy and paste the token into the 'Token' field.

**Please note:** Each time you log into your account, you will be required to enter your username and password, followed by a one-time passcode that will be emailed to your email address.

5. **Please note:** On Day One all users will be shown a new Terms and Conditions screen.

Users will be required to read and agree to these conditions before proceeding to the dashboard.

A copy of the new Terms and Conditions can be found on our website.

| Terms and Conditions                                                        |
|-----------------------------------------------------------------------------|
| In order to proceed you must read and accept the terms and conditions.      |
| I confirm that I have read and understood the <u>terms &amp; conditions</u> |
| Confirm                                                                     |